# **Ordering an Experiential Transcript**

### **Current USC Students**

Current students can order an official transcript via <u>Self Service Carolina</u>. If you need to update your password or your multi factor authentication configuration, please go to <u>Manage My Account</u>.

#### **Former Students**

**NOTE: USC Experience transcripts are only available to USC students admitted Fall 2018 or later.** Former students can order an official transcripts through <u>Parchment Ordering Services</u>. You will need to Create a New Account before placing an order using your current **personal** email address. If you have created an account previously (including your USC email address) and are trying to create a new account, you may be required to use a different email address.

Once you have accessed the transcript ordering portal through Self Service, you will land on the "Ordering Learner Credentials" page.

**IMPORTANT:** You can only send an official USC Experience transcript if you have first created a transcript for distribution. To get started, log in in at my.sc.edu and click on "View My USC Experience" under "Academics."

## 1) Click on "Order" for the USC Experience Transcript

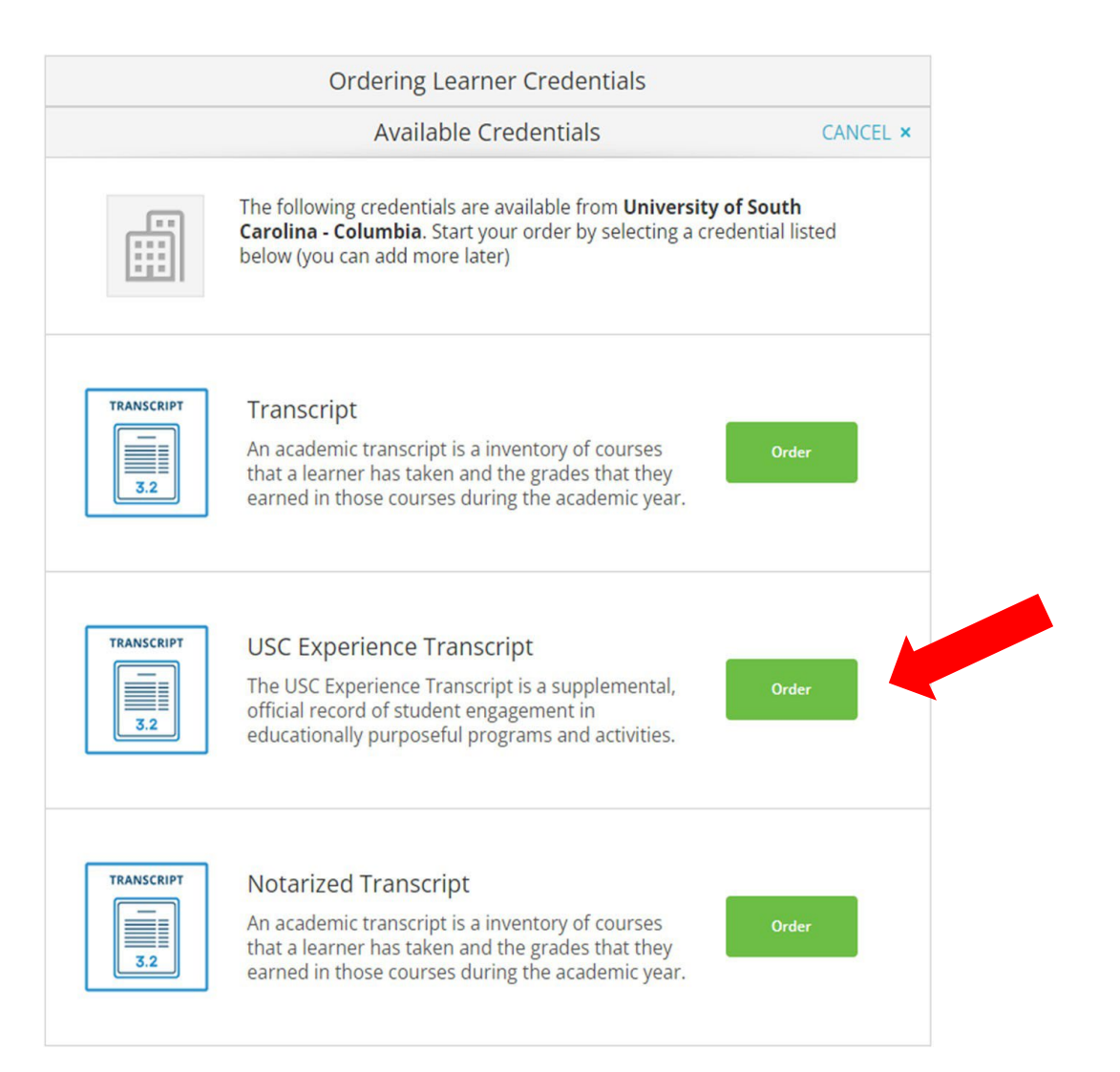

## 2) Select the destination to where your USC Experience Transcript should be sent.

If the transcript will be sent to another college/university, enter the institution's name in the search box and select the appropriate institution.

If you need a transcript sent to yourself or to another individual, click on the blue writing that reads "I'm sending to myself or another individual" and select the appropriate option that applies

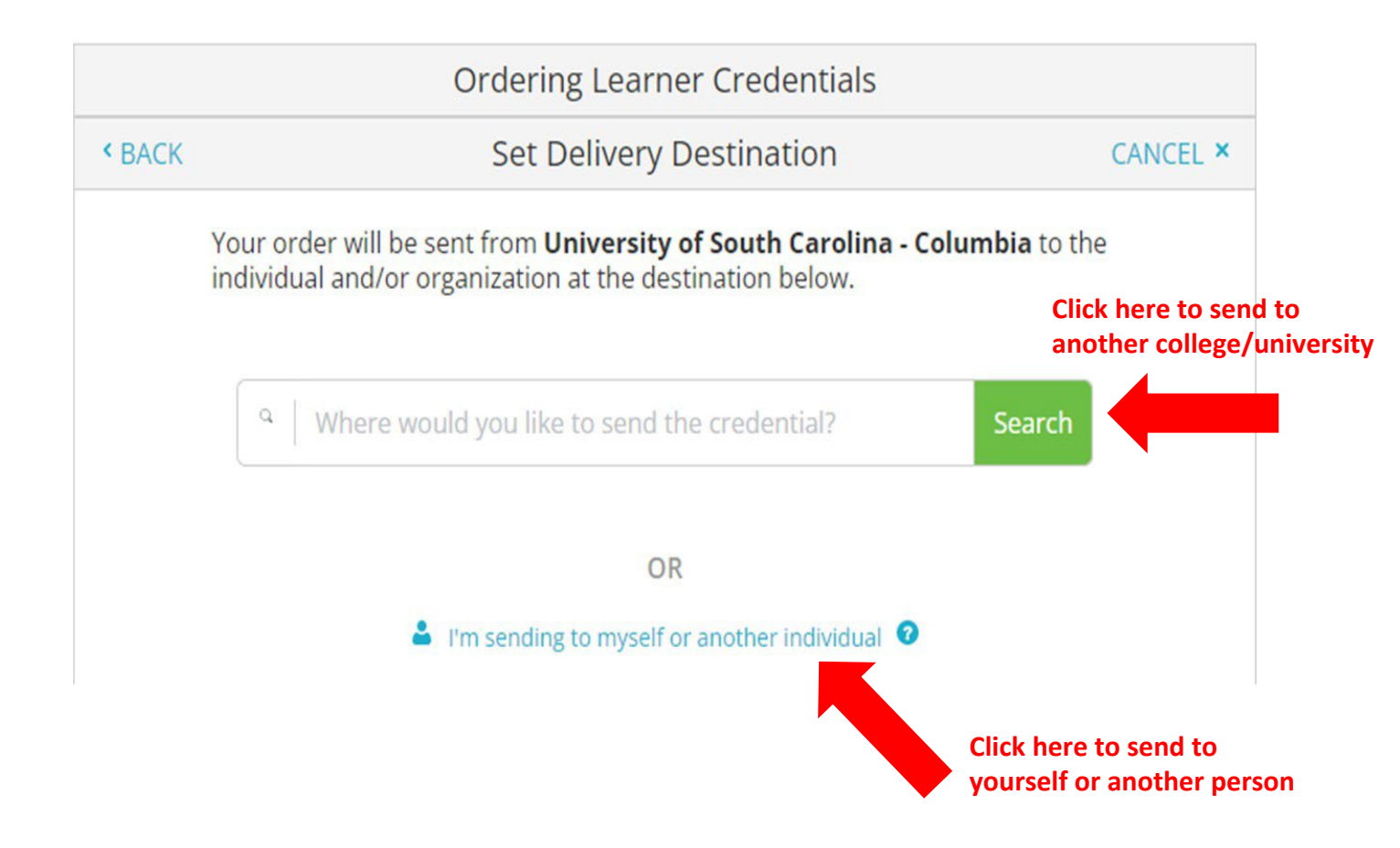

## 3) Review Order Details and Authorize the Release of the Transcript

- If you have a document that must accompany the transcript, you may add an attachment (optional)
- Provide consent to complete the order by signing
- Type your full name
- Click "Continue" to proceed to the next page

|                    | < BACK                                                                                                    | Item Details                                                                      | CANCEL ×                                           |                                    |  |
|--------------------|----------------------------------------------------------------------------------------------------|-----------------------------------------------------------------------------------|----------------------------------------------------|------------------------------------|--|
|                    |                                                                                                    | USC Experience                                                                    | Transcript<br>ent's Name                           |                                    |  |
|                    | FROM<br>Univer<br>Colum                                                                                                    | sity of South Carolina<br>bia, SC Crec                                            | elivery Method: <b>Electronic</b><br>dential Fee:  | Click here to add<br>an attachment |  |
|                    | Would you like                                                                                                    | to add an attachment file? (optional)                                             | n Total:                                           |                                    |  |
| Sign your name her | Please revie<br>to complete<br>Sign here wi                                                                                                    | w the information below pertaining to the ty<br>this order.<br>th mouse or finger | /pe of consent that is required<br>Clear Signature |                                    |  |
|                    | Type full nar                                                                                                    | ne as signed above                                                                | Type your                                          | name in these boxes                |  |
|                    | * First Na                                                                                                    | me Middle Name                                                                    | * Last Name                                        |                                    |  |
| Check this box     | <ul> <li>I consent to the disclosure of the credentials and any provided<br/>attachments to the delivery recipient, each as I've selected above, and for<br/>the purpose identified by me above.</li> </ul> |                                                                                   |                                                    |                                    |  |
|                    |                                                                                                    |                                                                                   | Click c                                            | ontinue                            |  |
|                    |                                                                                                    | CONTINUE                                                                          |                                                    |                                    |  |
|                    | * Al                                                                                                    | l items marked with a red asterisk are requi                                      | red to submit this form.                           |                                    |  |

# 4) Review the Order Summary and Complete Order

| СК                 | Order Summary                                                                                                    |          | CANCEL ×     |  |
|--------------------|----------------------------------------------------------------------------------------------------|----------|--------------|--|
| • Your of          | der has not been placed yet. Please review and complete the order be                                                             | low      |              |  |
| Here'              | s your order summary                                                                                                    |          | Collapse All |  |
| FOR                | Student's Name                                                                                                    | 0        | ^            |  |
| ITEM<br>FROM<br>TO | USC Experience Transcript e <sup>®</sup> G<br>University of South Carolina - Columbia<br>Coastal Carolina University. Conway, SC |          | ŵ            |  |
| O Add a            | nother item fo                                                                                                    |          |              |  |
|                    |                                                                                                    |          |              |  |
|                    | Total Credential Fe<br>Total Shipping / Handli<br><b>Order Tot</b>                                                               | ng<br>al |              |  |
|                    | Total Credential Fe<br>Total Shipping / Handli<br>Order Tot<br>CONTINUE                                                          | ng<br>al |              |  |

# 5) Enter your payment information and billing address, then click "Submit Payment"

|                                      | Payment Information                                       |
|--------------------------------------|-----------------------------------------------------------|
| nter first and last name a           | s it appears on credit card                               |
| First Name                           | <ul> <li>Last Name</li> </ul>                             |
| <ul> <li>Credit Card Numl</li> </ul> | per                                                       |
| * Exp Month                          | ▼ ★ Exp Year ▼ ★ CVV                                      |
| VISA DISCOV                          | Will be charged to this card.                             |
| ★ Phone                              |                                                           |
| <ul> <li>* Country</li> </ul>        | *? Use different billing add                              |
| ★ Address 1                          |                                                           |
| Address 2                            |                                                           |
| ★ City                               | State/Province * Postal Code                              |
|                                      |                                                           |
|                                      | Submit Payment                                            |
| * All items ma                       | ked with a red asterisk are required to submit this form. |

Once the order is successfully submitted, the order confirmation will appear on your screen. Print this page if you need a receipt.

|                                                     | Thank you for your orde                                                                                            | r Teresa. Your order has been placed.              |                         |
|-----------------------------------------------------|----------------------------------------------------------------------------------------------------|----------------------------------------------------|-------------------------|
|                                                     |                                                                                                    |                                                    | Collapse All            |
| FOR                                                 | Student's Name                                                                                                    | Q                                                  |                         |
| ITEM<br>FROM<br>TO<br>DID                           | USC Experience Transcript<br>University of South Carolina - Colu<br>Coastal Carolina University, Conwa<br>TQY2CBDJ | eð 🕄                                               |                         |
| Order Date: MAR 14, 2023<br>Placed By: Teresa Bomer |                                                                                                    | Total Credential Fees<br>Total Shipping / Handling |                         |
|                                                     |                                                                                                    | Order Total                                        |                         |
| t happe                                             | ns next?                                                                                                    | s awaiting fulfillment. The cending organizat      | ion(s) you ordered from |

Note: If you need another transcript, click on the button to "Place Another Order".